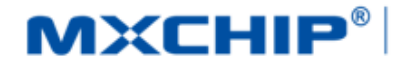

# **MXCHIP<sup>®</sup>** 智能硬件解决方案提供商

Track Number: AN0067CN

Version: 1.2

Category: Application Note

MXCHIP Co., Ltd 2017.5.26 Open

## EMW3080 客户设计注意事项

#### 摘要(Abstract)

本文档列举了客户在使用 MXCHIP 模块设计产品过程中, 各个阶段需要注意的事项。请客户先熟悉本 文档,提前考虑在设计,生产,烧录固件,测试阶段可能出现的问题并有效规避,以达到快速量产的目的。

#### 获取更多帮助(More Help)

登录上海庆科官方网站: <<u>http://mxchip.com/></u>, 获取公司最新产品信息。

登录 MiCO 开发者论坛: < http://mico.io/>, 获取更多 MiCO 最新开发资料。

登录 FogCloud 开发者中心: < http://easylink.io/>, 获取更多 FogCloud 云开发文档。

#### 版权声明(Copyright Notice)

未经许可,禁止使用或复制本手册中的全部或任何一部分内容,这尤其适用于商标、机型命名、零件 号和图形。

版本记录

| 日期        | 版本   | 更新内容                                                                                                    |
|-----------|------|----------------------------------------------------------------------------------------------------|
| 2017-3-14 | V1.0 | 正式版本                                                                                                    |
| 2017-3-17 | V1.1 | <ol> <li>1.更新 2.3 章节内部及外部唤醒设计;</li> <li>2.在 2.5 参考电路设计章节中,增加 EMW3080 5V 转 3.3V 转接板参考电路;删除</li> <li>5V 转 3.3V 电源转换电路;删除 5V UART 转 3.3V UART 转换参考电路。</li> </ol>                                                                                     |
| 2017-5-26 | V1.2 | <ol> <li>1.更新 2.2 章节参考封装设计的图 2.4 DIP 封装尺寸图,图 2.5 LGA 封装尺寸图;</li> <li>2.更新 2.5 章节参考电路设计的图 2.6 EMW3080 5V 转 3.3V 转接板参考电路,图</li> <li>2.8 EMW3080 转接板 PCB 设计图;</li> <li>3.更新 4.1 章节开钢网注意事项的图 4.1 推荐钢网尺寸;</li> <li>4.将 SMT 建议钢网厚度改为 0.15mm。</li> </ol> |

# 目录

| EM | W3080     | 0 客户设计注意事项               | 1  |
|----|-----------|--------------------------|----|
| 版本 | <b>达录</b> |                          | 1  |
| 1. | 概述.       |                          | 4  |
| 2. | 硬件设       | 设计注意事项                   | 6  |
|    | 2.1       | 机械尺寸                     | б  |
|    | 2.2       | 参考封装设计                   | 6  |
|    | 2.3       | 内部及外部唤醒设计                | 8  |
|    | 2.4       | DC 电源设计                  | 8  |
|    | 2.5       | 参考电路设计                   | 8  |
|    | 2.6       | RF 设计                    | 11 |
|    |           | 2.6.1 PCB 天线设计           | 11 |
|    |           | 2.6.2 外置天连接器             | 13 |
|    | 2.7       | ESD 设计                   | 13 |
| 3. | 烧录团       | 固件和测试                    | 14 |
|    |           | 3.1.1 烧录前准备              | 14 |
|    |           | 3.1.2 FWUpdate 方式烧录(待更新) | 14 |
|    |           | 3.1.3 Bootloader 方式烧录    | 14 |
|    | 3.2       | EMW3080 的入料测试和生产测试       | 17 |
|    |           | 3.2.1 测试前准备              | 17 |
|    |           | 3.2.2 测试过程               |    |
|    | 3.3       | 重要声明                     |    |
| 4. | SMT       | 注意事项                     |    |
|    | 4.1       | 开钢网注意事项                  |    |
|    | 4.2       | 回流焊炉温曲线图                 |    |
| 5. | 整机生       | 生产测试和固件升级                |    |
|    | 5.1       | 整机生产测试                   |    |
|    | 5.2       | 固件升级                     |    |
| 6. | 服务与       | 与支持                      |    |
|    |           |                          |    |
|    |           |                          |    |
|    |           | 图目录                      |    |
|    |           |                          |    |

# 图目录

| 冬 | 1.1 | 模块外观图 | . 4 |
|---|-----|-------|-----|
| 冬 | 1.2 | 硬件框图  | . 5 |
| 冬 | 2.1 | 主视图   | . 6 |
| 冬 | 2.2 | 左视图   | . 6 |
| 冬 | 2.3 | 底视图   | . 6 |

| 冬 | 2.4 DIP 封装尺寸图                 | 7   |
|---|-------------------------------|-----|
| 冬 | 2.5 LGA 封装尺寸图(单位: mm)         | . 7 |
| 冬 | 2.6 EMW3080 5V 转 3.3V 转接板参考电路 | 9   |
| 冬 | 2.7 5V 转 3.3V, LDO 参考电路       | 9   |
| 冬 | 2.8 EMW3080 转接板 PCB 设计图       | 10  |
| 冬 | 2.9 USB 转串口调试参考电路             | 10  |
| 冬 | 2.10 EMW3080 外部接口参考设计         | .11 |
| 冬 | 2.11 PCB 天线最小净空区              | 12  |
| 冬 | 2.12 模块在底板摆放位置                | 12  |
| 冬 | 2.13 外接天线接头尺寸                 | 13  |
| 冬 | 3.1 EMW3080 夹具连接电脑            | 14  |
| 冬 | 3.2 安装串口驱动                    | 14  |
| 冬 | 3.3 设置 SecureCRT.exe          | 15  |
| 冬 | 3.4 Bootloader 模式             | 15  |
| 冬 | 3.5 Bootloader 模式下选择升级命令      | 16  |
| 冬 | 3.6 Bootloader 模式下烧录过程        | 17  |
| 冬 | 3.7 连接和设置 EMW3080 夹具          | 18  |
| 冬 | 3.8 测试点与无线路由器位置设置示意图          | 18  |
| 冬 | 3.9 设置 MicoQcAutoCheck        | 19  |
| 冬 | 3.10 打开 MicoQcAutoCheck 测试窗口  | 19  |
| 冬 | 3.11 MicoQcAutoCheck 输出测试结果   | 20  |
| 冬 | 3.12 EMW3080 产测信息             | 20  |
| 冬 | 4.1 推荐钢网尺寸(单位: mm)            | 21  |
| 冬 | 4.2 参考回流焊炉温曲线                 | 22  |
| 冬 | 5.1 整机生产测试示意图                 | 23  |
| 图 | 5.2 OTA—无线升级固件示意图             | 23  |
|   | 表目录                           |     |

# 表目录

| 表格 | 1.1 EMW3080 型号列表            | 5 |
|----|-----------------------------|---|
| 表格 | 2.1 EMW3080 内部和外部唤醒设计       | 8 |
| 表格 | 3.1.1 EMW3080 烧录方式及所需工具和软件1 | 4 |
| 表格 | 3.2 EMW3080 固件测所需工具和软件1     | 8 |

## 1. 概述

本文档列举了客户在使用 MXCHIP 模块设计产品过程中,各个阶段需要注意的事项。请客户先熟悉本 文档,提前考虑在设计,生产,烧录固件,测试阶段可能出现的问题并有效规避,以达到快速量产的目的。

适用模块型号:

EMW3080 系列

#### 需要注意的阶段:

- · 硬件设计
- 烧录固件
- 测试固件
- · 产品 SMT 阶段
- 在线升级

#### 模块基本特点:

- · 每个模块都有全球唯一 MAC ID
- · 板载 PCB 天线和外接天线两种型号
- · 单收单发,工作于 802.11n,向下兼容 802.11b/g
- · 模块支持 Wi-Fi 直连
- 模块支持 EasyLink
- · 工作环境温度: -20℃ to +85℃

#### EMW3080 正面图

| 9/4    | and the second second second second second second second second second second second second second second second |               |
|--------|----------------------------------------------------------------------------------------------------|---------------|
| 2      | CMIITID:XXXXXXXXXXX                                                                                              | 201           |
|        | FCCID: XXX-XXXXXXX                                                                                               | 6122          |
| 6      | CE MXCHIP                                                                                                    | 00            |
|        | EMW3080                                                                                                    |               |
|        |                                                                                                    |               |
| • ہ    | •A •                                                                                                    |               |
|        | EWM3080                                                                                                    | ( <b>AP</b> ) |
| 0      | EWM3080                                                                                                    | (AP)          |
|        | EWM3080                                                                                                    | (AP)          |
| 000    | EWM3080                                                                                                    | (AP)          |
| 0000   | EWM3080                                                                                                    | (AP)          |
| 000000 | EWM3080                                                                                                    | (AP)          |

EWM3080 (BP)

176

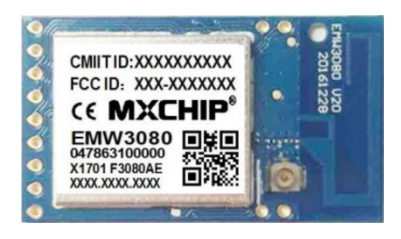

#### EMW3080(AE)

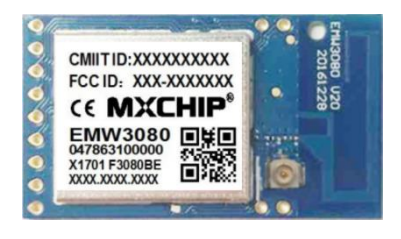

EWM3080 (BE)

图 1.1 模块外观图

EMW3080 型号列表

| 模块型号           | 天线类型      | 说明 |
|----------------|-----------|----|
| EMW3080(AP/BP) | PCB 天线    | 默认 |
| EMW3080(AE/BE) | IPEX 连接天线 | 可选 |

表格 1.1 EMW3080 型号列表

#### 硬件原理框图

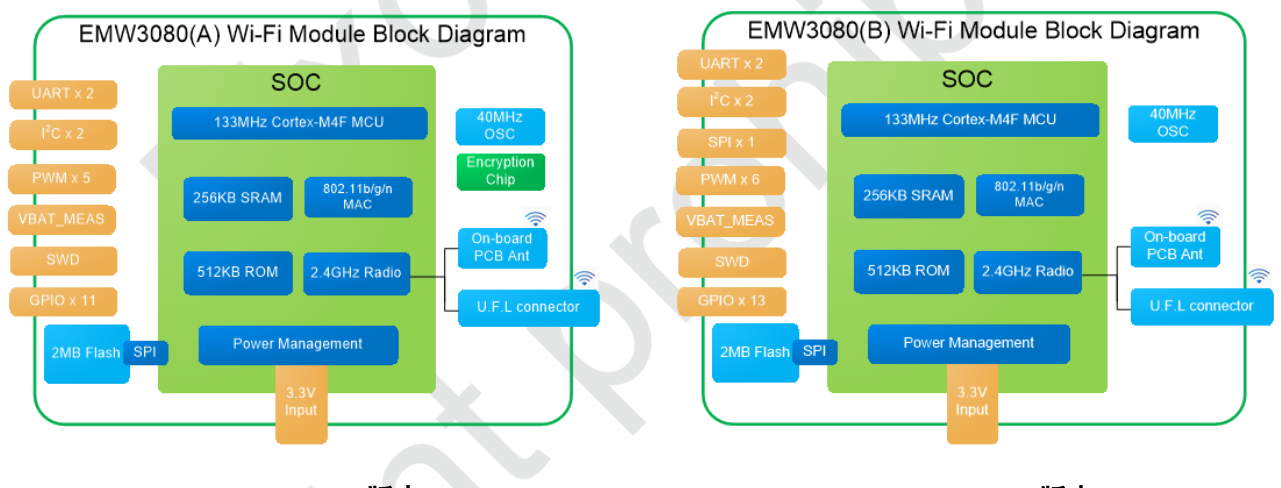

EMW3080(A)版本

EWM3080(B)版本

图 1.2 硬件框图

## 2. 硬件设计注意事项

## 2.1 机械尺寸

EMW3080 机械尺寸图(单位: mm)

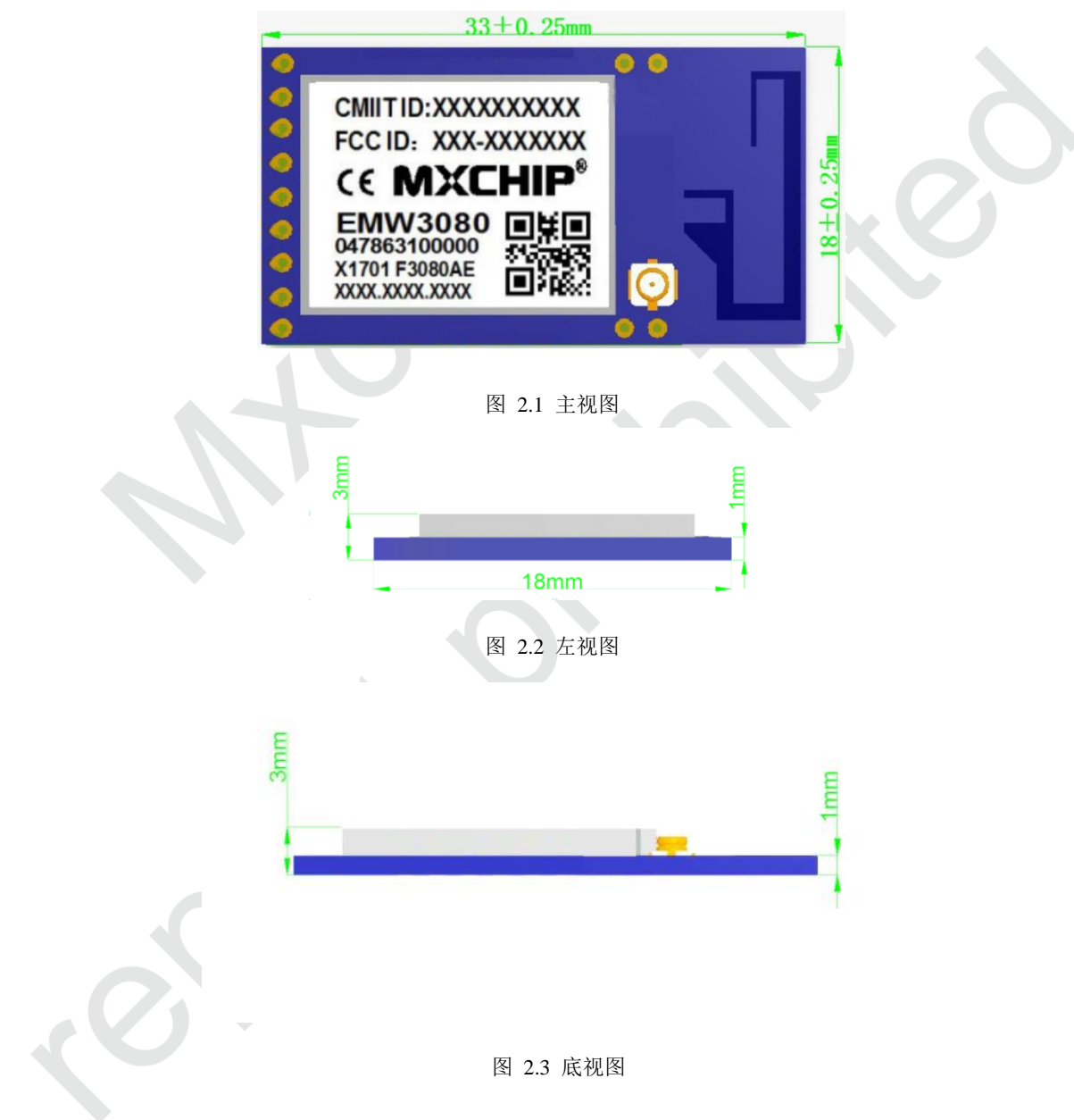

## 2.2 参考封装设计

EMW3080 采用 LGA 封装和 DIP 封装两种接口设计方案, DIP 封装设计(如图 2.4 所示)有效减少二次贴片的质量风险; LGA 封装设计(如图 2.5 所示)方便客户调试,易于拆装,为客户设计提供多样性选择。

阻焊开窗和焊盘大小一致, SMT 建议钢网厚度 0.15mm。

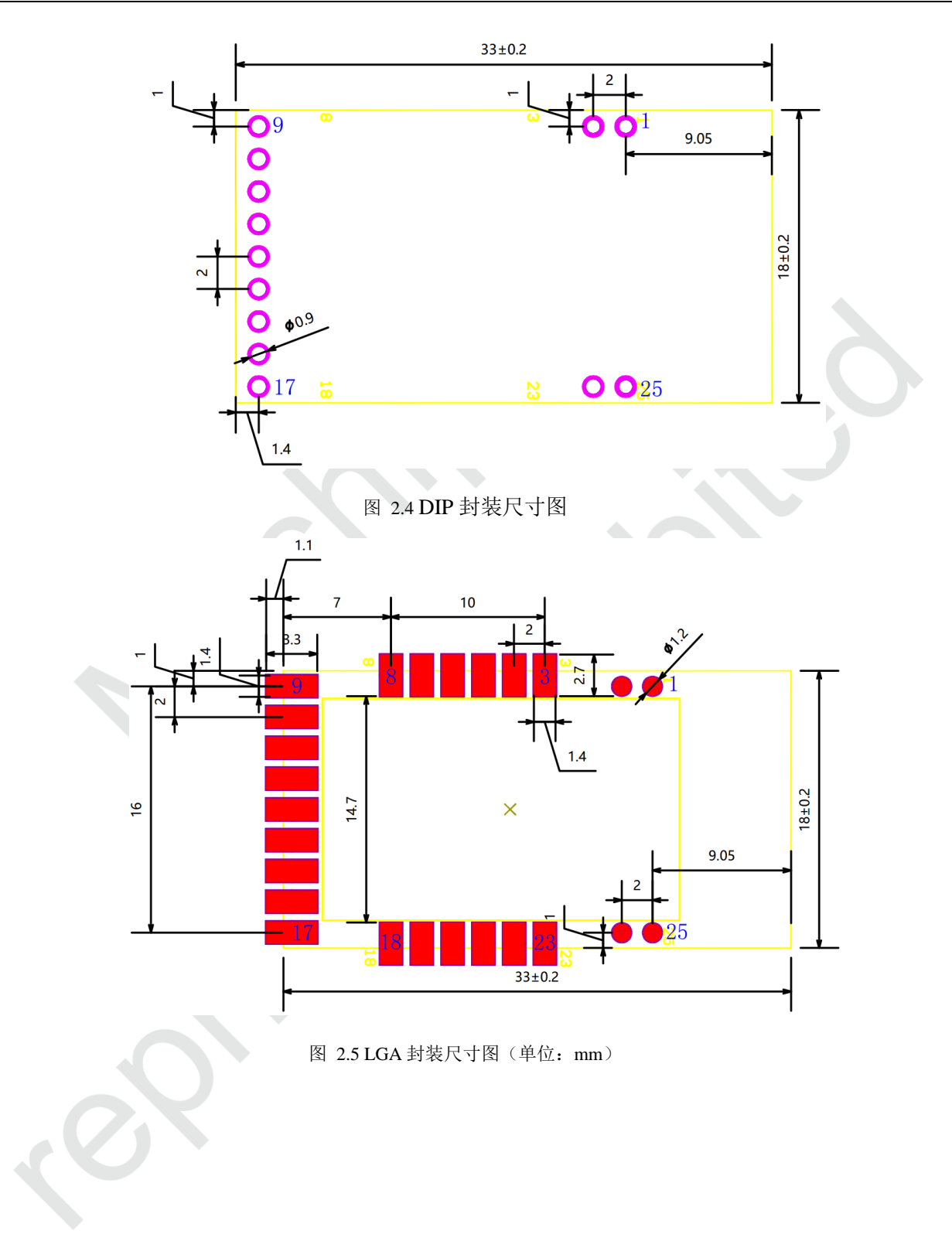

## 2.3 内部及外部唤醒设计

EMW3080 在 Deep Sleep Mode 模式下,可使用内部低精度定时器唤醒模块,也可用以下管脚作为外部 唤醒使用。

| Power Mode      | Wakeup source       | Wakeup | Comment                  |
|-----------------|---------------------|--------|--------------------------|
|                 | Low precision timer | YES    |                          |
| Deep Sleep Mode | Wake pin            | YES    | PIN7, PIN9, PIN10, PIN14 |
|                 | • •                 |        |                          |

表格 2.1 EMW3080 内部和外部唤醒设计

## 2.4 DC 电源设计

模块峰值电流 300mA 左右, MXCHIP 推荐使用最大输出电流 600mA 以上的 DC/DC 电源芯片,相对于 LDO 来说, DC/DC 更可以体现出模块低功耗的优势。

对于 DC/DC 电源芯片的使用,除了输出电压(3.3V)和最大电流(600mA)的要求外,还要特别注意布线,器件尽量紧凑,输入和输出的地要求良好的连接,反馈信号远离电感和肖特基二极管,具体要求参照相应 DC/DC 电源芯片的 Datasheet。

对于 LDO 的使用,要注意最大输出电流(600mA)和散热。例如,从 5V 降到 3.3V,压降为 1.7V,如果电流为 300mA,那么 LDO 上转化为热的功耗为 1.7V x 300mA = 510mW, LDO Datasheet 上有一项参数为 Power Dissipation,所选的此项参数必须大于 510mW(其他输入电压按照此方法计算)

注意:模块工作电压 DC 3.0~3.6V,电源纹波须小于 100mV。

只有在前期充分考虑电源的设计,才能减小最终产品在实际测试中出问题的概率。

## 2.5 参考电路设计

EMW3080 用户参考电路如下:

■ EMW3080 5V 转 3.3V 转接板参考电路, 包含 5V 转 3.3V 的 DC-DC 电源转换和 UART 电平转换 电路;

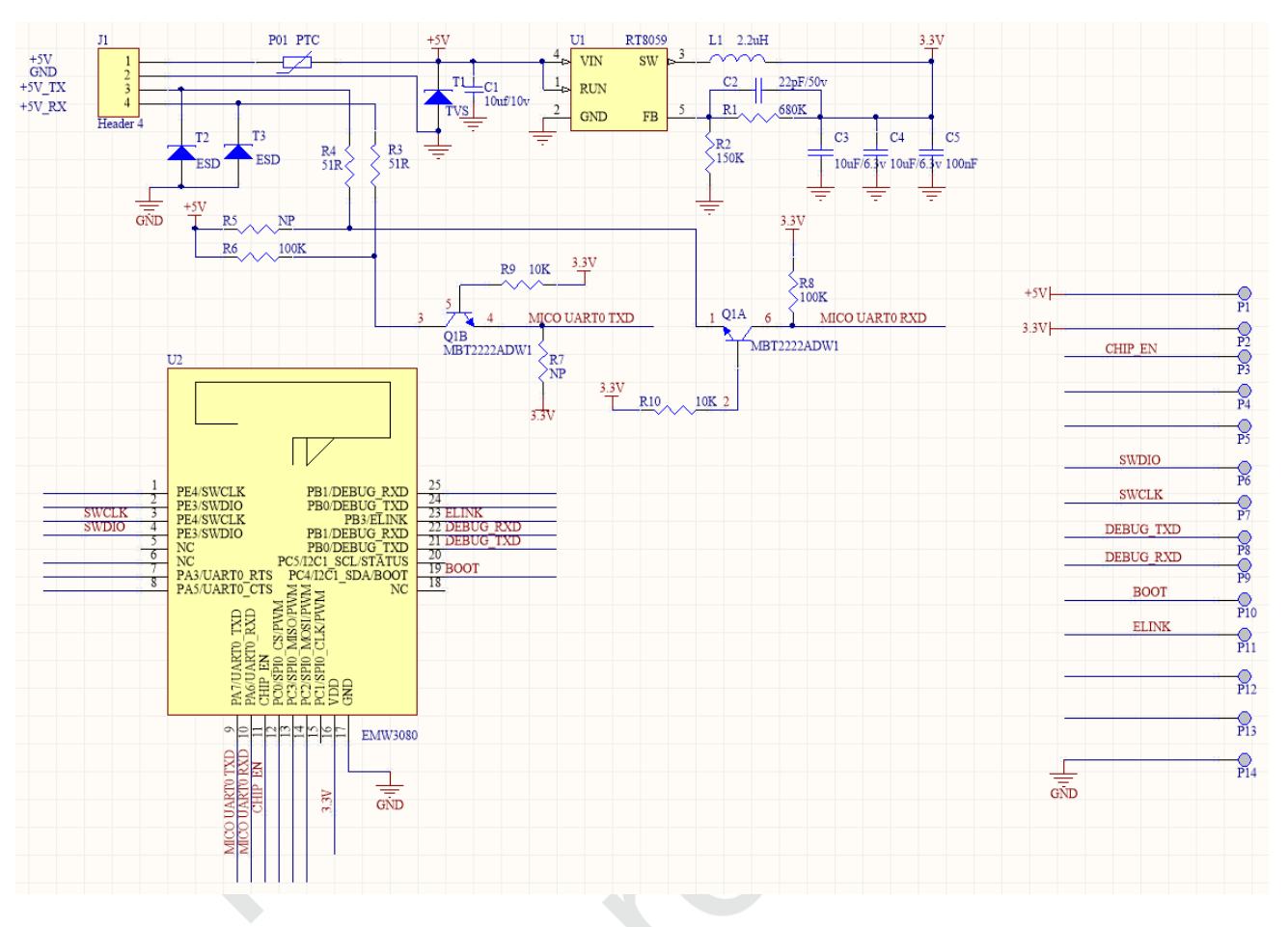

图 2.6 EMW3080 5V 转 3.3V 转接板参考电路

5V 转 3.3V, LDO 参考电路:

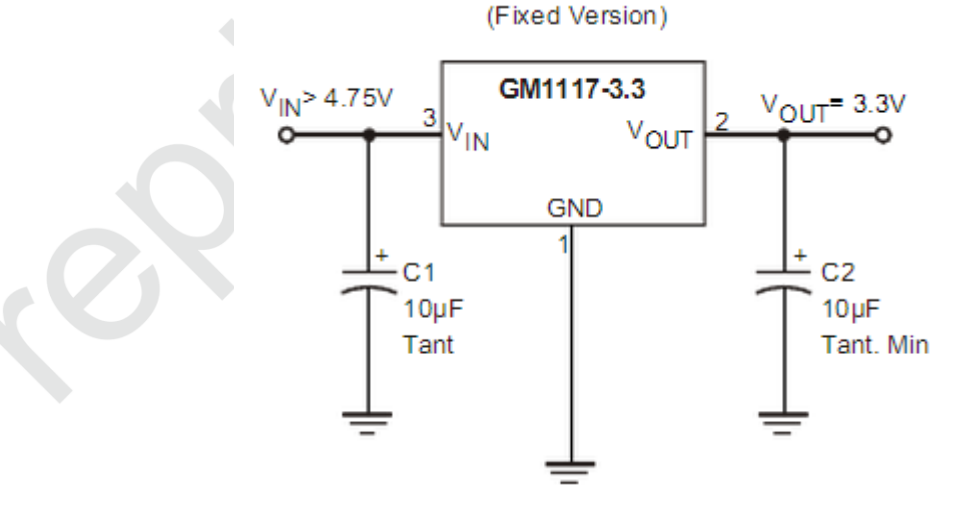

图 2.7 5V 转 3.3V, LDO 参考电路

EMW3080 5V 转 3.3V 转接板 PCB 设计图

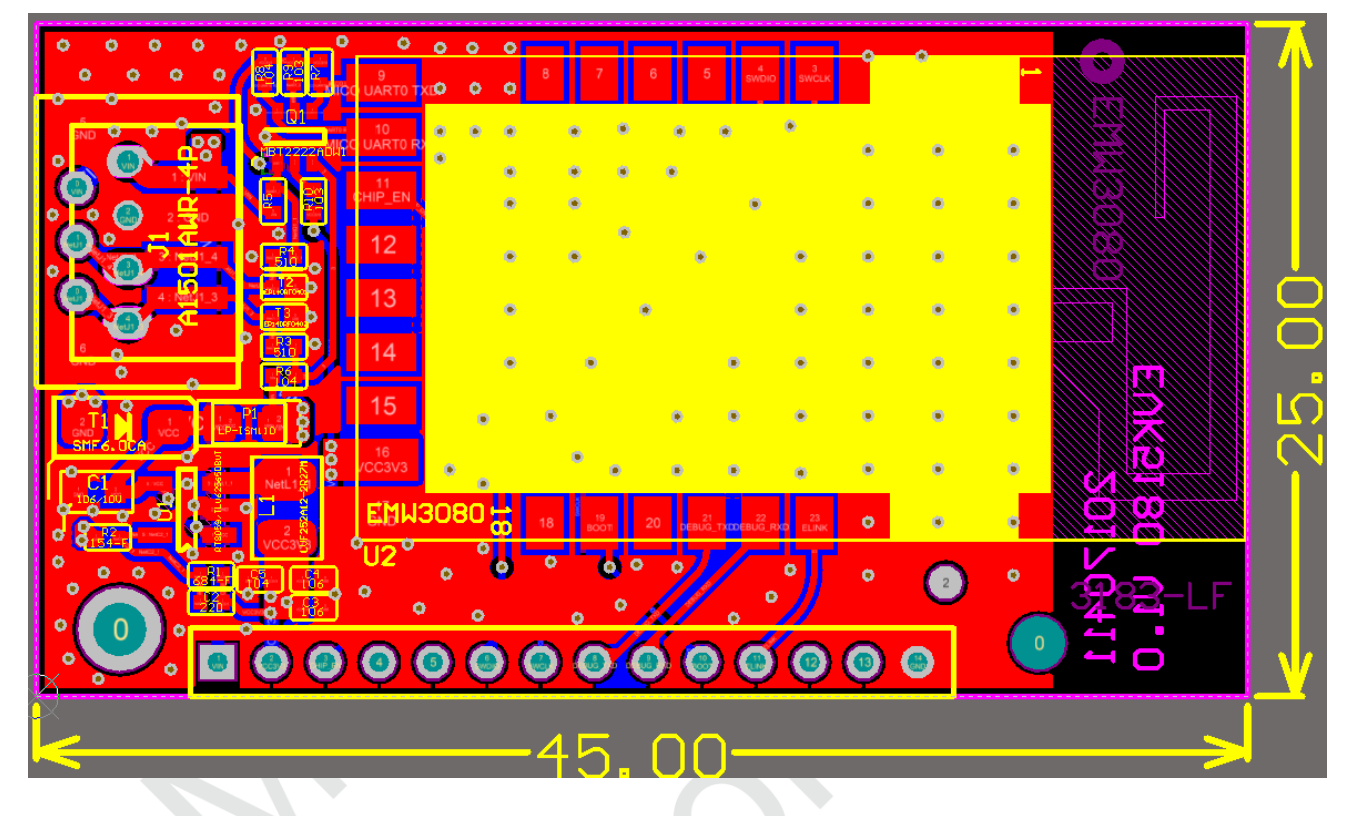

图 2.8 EMW3080 转接板 PCB 设计图

■ USB 转串口调试参考电路;

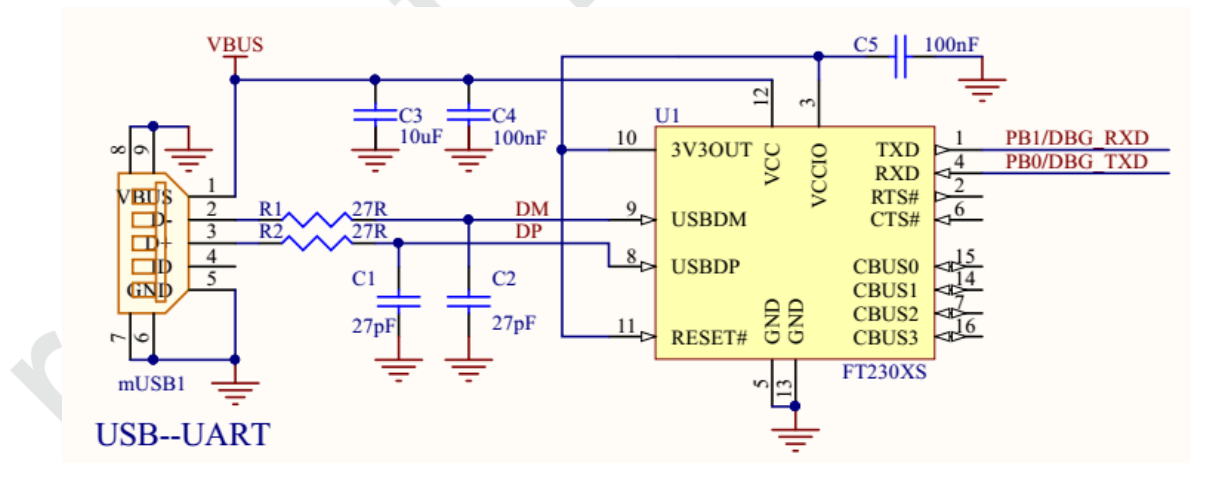

图 2.9 USB 转串口调试参考电路

■ EMW3080 外部接口参考设计。

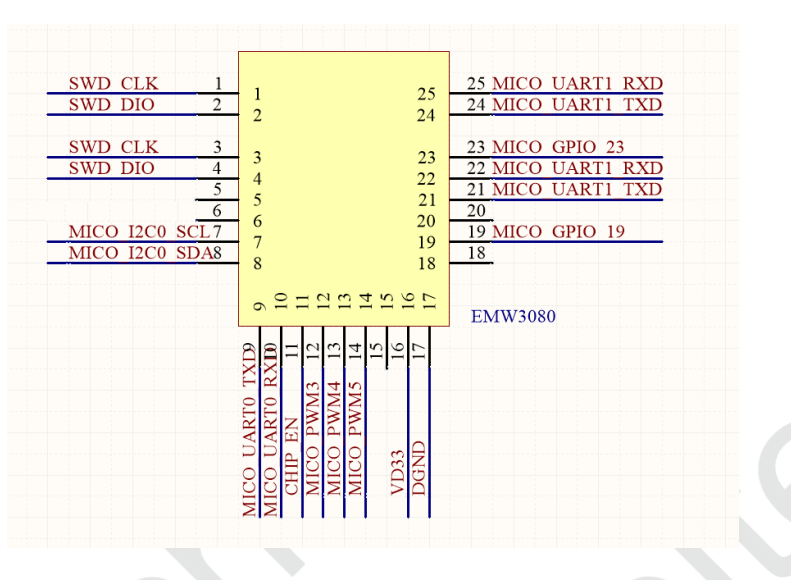

图 2.10 EMW3080 外部接口参考设计

说明:

(1) PIN 19 引脚默认为 BOOT 使用, PIN23 引脚为 EASYLINK 使用, PIN21/24 与 PIN22/25 引脚 为调试 log 信息输出使用,硬件设计时请尽量不要使用,若要使用请联系我司工程师确认。

注意: PIN23 需连接 10K 电阻上拉到电源 3.3V。Pin7&8 若当作 I2C 功能使用,则需接 10k 上 拉电阻。

- (2) PIN21/24 引脚上电时刻必须为H 或者悬空,请在设计电路时特别注意。
- (3) CHIP\_EN 引脚如果不使用请保持悬空或者上拉 3.3V,其他引脚不使用也可保持悬空。
- (4) 串口不使用时, UART0\_RXD 和 UART1\_RXD 如果靠近开关,大电感等元件, 需通过 10k 电阻上拉 3.3V, 防止 MCU 额外开销处理不必要的串口数据。

## 2.6 RF 设计

#### 2.6.1 PCB 天线设计

使用板载 PCB 天线的模块, PCB 天线位置周围, 需要满足下图最小净空区距离要求, 此范围内禁止铺铜, 放置金属器件、传感器、干扰源以及其它可能造成信号干扰的材料。

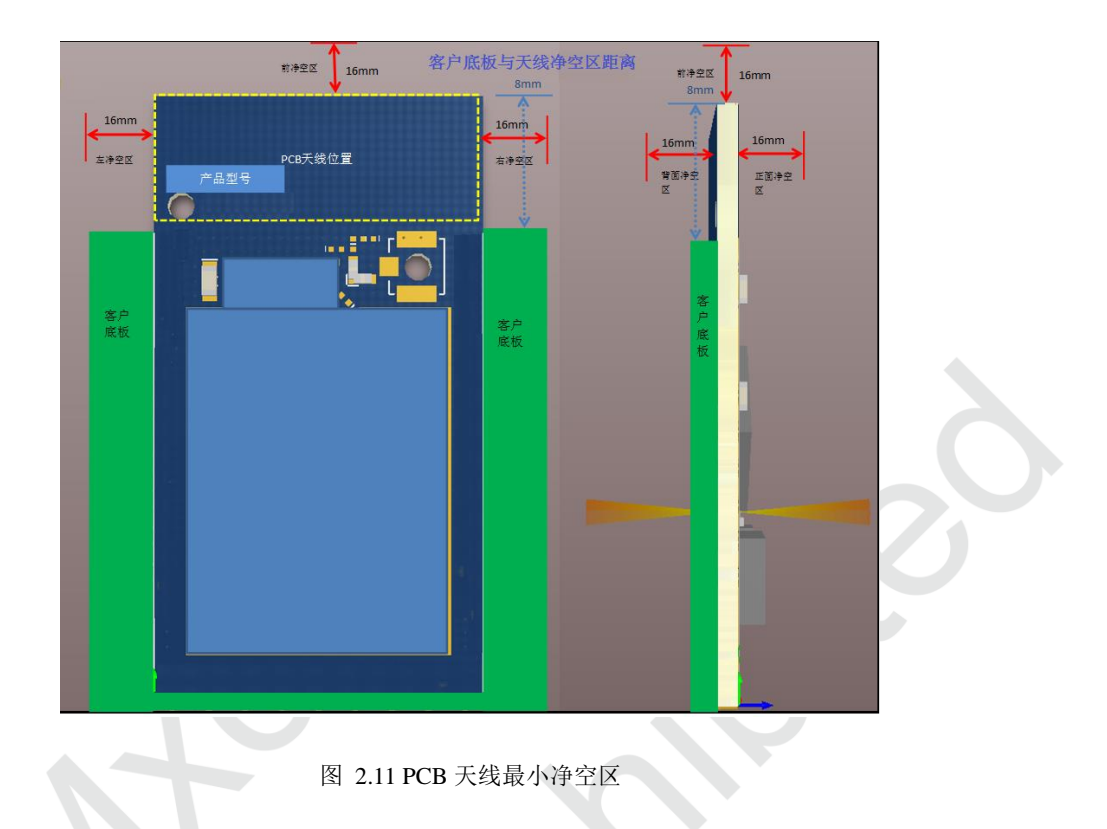

MXCHIP 建议客户,将使用板载 PCB 天线的模块,放在底板的以下几个区域,减少金属器件对 PCB 天 线和无线信号的影响。天线底下 PCB 镂空。

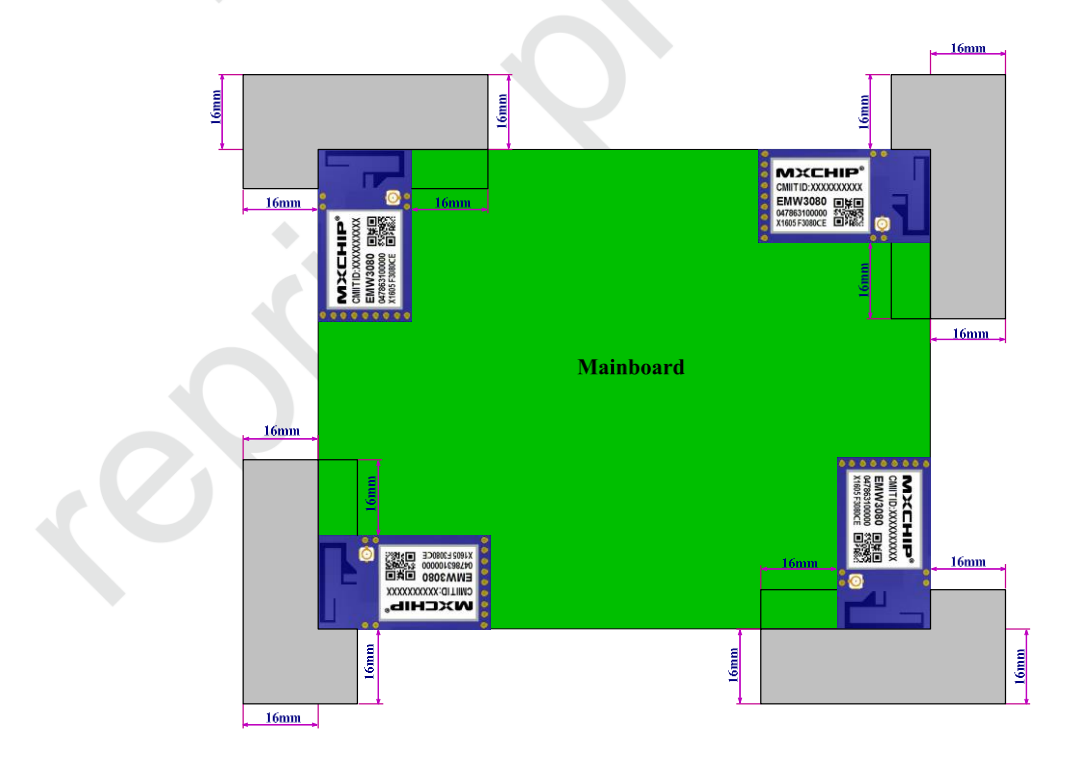

图 2.12 模块在底板摆放位置

#### 2.6.2 外置天连接器

下图是模块上外置天线接头的尺寸,选择天线的接头时要和供应商确认接头规格是否一致。

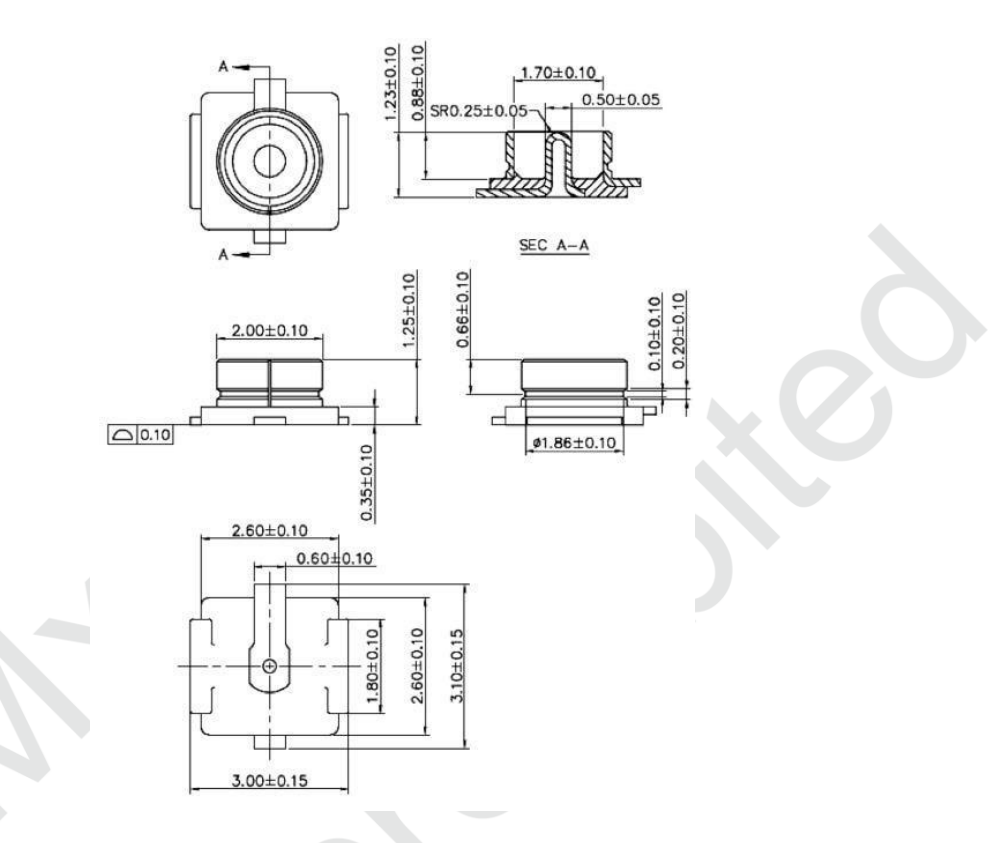

图 2.13 外接天线接头尺寸

## 2.7 ESD 设计

模块 ESD 等级:人体模型(HBM)为 2000V,器件模型(CDM)为 500V,如果产品有更高的 ESD 要求,就要特别注意,所有可能与外界接触的引脚,如连接到 USB 座、SD 卡槽等这些接插件的,都要预留 ESD 保护器件的位置。

如果模块不是直接焊接或插到板子上,而是通过外拉引线来工作,就要注意 EMI 问题,最好用屏蔽 线连接,或者板上预留共模扼流圈的位置。

## 3. 烧录固件和测试

### 3.1.1 烧录前准备

| 烧录方式          | 烧录工具/驱动                         | 上位机软件     | 备注说明                                                               |
|---------------|---------------------------------|-----------|--------------------------------------------------------------------|
| Bootloader 方式 | 工具: 电脑, EMW3080 夹具, Micro USB 线 | SecureCRT | <ul> <li>烧录 user bin,不支持烧录 full bin;</li> <li>支持单个模块烧录。</li> </ul> |
| FWUpdate 方式   | 驱动: CP210x_VCP_Windows          | FWUpdate  | <ul><li>■ 烧录 full bin;</li><li>■ 支持多个模块同时烧录。</li></ul>             |

表格 3.1.1 EMW3080 烧录方式及所需工具和软件

#### FWUpdate 方式烧录(待更新)

#### 3.1.2 Bootloader 方式烧录

■ 首先,连接设备和模块,如下图。

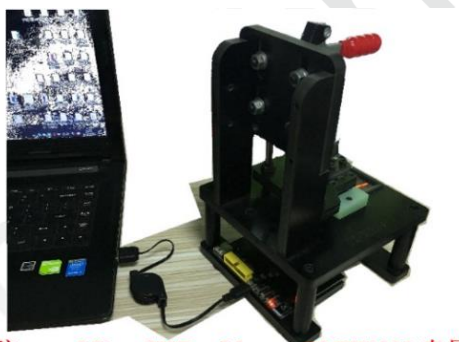

电脑---->Micro USB cable--->EMW3080 夹具

图 3.1 EMW3080 夹具连接电脑

■ 安装驱动: CP210x\_VCP\_Windows,安装完后,在设备管理器发现串口。

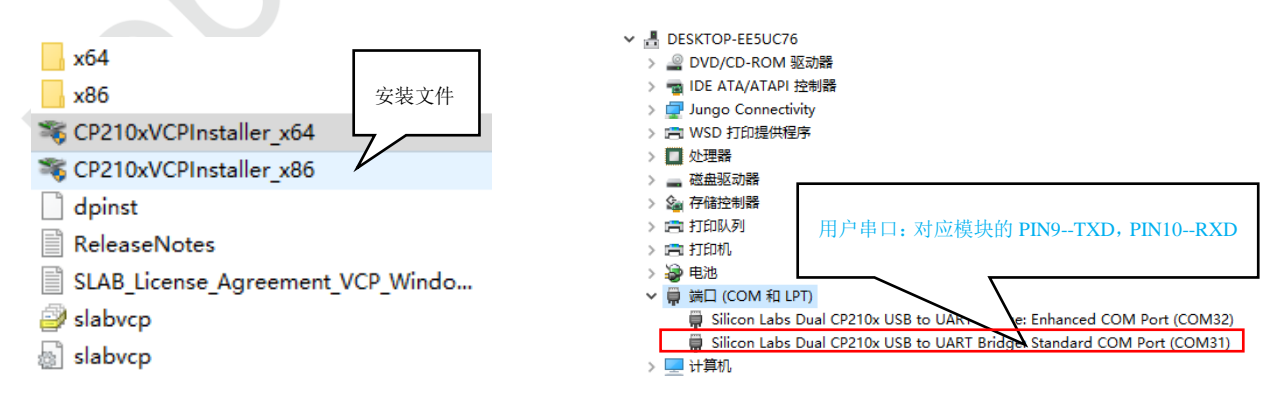

图 3.2 安装串口驱动

■ 打开串口软件 SecureCRT.exe,选择相用户串口,设置波特率为 921600。

| ■ 未连接 - SecureCRT ー                                                                                 |           | 🐻 Serial-COM30 - SecureCRT —                    | ×             |
|----------------------------------------------------------------------------------------------------|-----------|-------------------------------------------------|---------------|
| 文件(F) 编辑(E) 查看(V) 选项(O) 传输(T) 脚本(S) 工具(L) 帮助(H)                                                     |           | 文件(F) 编辑(E) 查看(V) 选项(O) 传输(T) 脚本(S) 工具(L) 帮助(H) |               |
| 1 🕄 🗔 🖏 👗 🐁 😤 🗃 🚰 😤 🛠 🕴 🞯                                                                           | ÷         | - 🕼 🔀 🗔 🖄 🐚 🐔 🖌 🖕 👺 🍊 🐨 🛠 🕴 🞯                   | ÷             |
|                                                                                                    | 4 )       | Serial-COM30                                    | 4 Þ           |
| 快速连接 ×                                                                                              | ^         |                                                 | ^             |
| 协议(P): Serial<br>端口(O): COM30 ↓<br>遠特率(D): 921600 ↓<br>数据位D): 8 ↓<br>奇偶統验(A): None ↓<br>停止位(S): 1 ↓ |           |                                                 |               |
| □ 启始#显示快速连接(W) □ 保存会适(V)<br>□ 在标签页中打开(T)<br>                                                        | ~         | Default 💌                                       | ~             |
| <del>26/#</del>                                                                                     | - 一日 教会 - |                                                 | ×<br>=        |
| avisar                                                                                              |           | · · · · · · · · · · · · · · · · · ·             | <b>a</b> r .: |

图 3.3 设置 SecureCRT.exe

■ 把夹具状态开关设置为: BOOT-L, STATUS-H, ELINK-H, 然后将 EMW3080 模块放入夹具, 压 下夹具, 即进入 Bootloader 模式。

| T T T T T T T T T T T T T T T T T T T |                                                                           |       | 000 FX-3080-A |
|---------------------------------------|---------------------------------------------------------------------------|-------|---------------|
|                                       | Serial-COM30 - SecureCRT                                                  | – п х |               |
|                                       | 文件(F) 編辑(E) 查看(M) 选项(O) 传输(N) 脚本(S) 工具(L) 帮助(H)                           |       |               |
|                                       |                                                                           | -     |               |
|                                       | ✓ Serial-COM30                                                            | 4 Þ   |               |
|                                       | MICO bootloader for EMW3080C, v3.0, HARDWARE_REVISION: 3080C<br>+ Command | ~     |               |
|                                       | Default •                                                                 |       |               |
|                                       |                                                                           | ^     |               |
|                                       | 就绪 Serial: COM30, 921600 20, 9 24行. 80列 VT100                             | 大写数字: |               |
|                                       |                                                                           |       |               |

图 3.4 Bootloader 模式

说明: EMW3080 在正常状态下,即夹具状态开关: BOOT-H, STATUS-H, ELINK-H,通过用户串口,以 921600 的波 特率,连续发送特殊字符"空格"给模块上电,也可进入 Bootloader 模式。

- 升级固件:
- 1. 进入 Bootloader 模式后,选择命令"2"回车,即进入烧录等待状态,如图 3.5。

说明:命令"2"只能烧录 user bin,不能烧录 full bin。

| Serial-COM30 - SecureCRT                                                                                                    | _ |   | ×   |  |
|----------------------------------------------------------------------------------------------------|---|---|-----|--|
| →                                                                                                    |   | _ |     |  |
|                                                                                                    |   |   | _   |  |
| ✓ Serial-COM30                                                                                                    |   |   |     |  |
| MICO bootloader for EMW3080C, v3.0, HARDWARE_REVISION: 3080C<br>+ command                                                                                                    |   |   | ^   |  |
| <pre>// (C) COPYRIGHT 2015 MXCHIP Corporation By William Xu   Notes:     -e Erase only -r Read from flash -dev flash device number     -start flash start address -end flash start address     Example: Input "4 -dev 0 -start 0x400 -end 0x800": Update         flash device 0 from 0x400 to 0x800</pre> |   |   |     |  |
| MXCHIP> 2<br>Updating RF driver<br>Waiting for the file to be sent (press 'a' to abort)                                                                                                    |   |   | v   |  |
| Default •                                                                                                    |   |   |     |  |
|                                                                                                    |   |   | ~   |  |
|                                                                                                    |   |   |     |  |
|                                                                                                    |   |   | × . |  |

图 3.5 Bootloader 模式下选择升级命令

 单击工具栏"传输"按钮,从下拉的菜单中选择"发送 Ymodem",在弹出的对话框中,选择需要 烧录的 bin 文件,并把它添加到"发送的文件"区域,最后点击"确定"即进固件件烧录状态,详 细如下图。

| Serial-COM1 - SecureCRT                                                                                          |                                                                                                    |          |
|----------------------------------------------------------------------------------------------------|----------------------------------------------------------------------------------------------------|----------|
|                                                                                                    | n 选择使用Ymodem发送的文件                                                                                                    | $\times$ |
|                                                                                                    | 查找范围(I): 🔄 新加卷 (E:) 🗸 📀 🍺 🖻 🎞 ▼                                                                                                    |          |
| Serial-COM1 X @ Serial-COM4                                                                                      | 名称 修改日期 米刑 /                                                                                                    |          |
| MICO bootloader for EMW30800 发送Xmodem(N) ION: 3080C                                                              | 日本 PML 1 2 19 1 2 19 1 2 1 1 2 1 1 1 2 1 1 1 2 1 1 2 1 1 1 1 2 1 1 1 1 1 1 1 1 1 1 1 1 1 1 1 1 1 1 1 1 |          |
| + command+<br>  0:BOOTUPDATE <-r>     接收Xmodem(_) ader                                                           | alink 3080C user bin 2017/2/16 10:44 BIN 文件                                                                                                    |          |
| 2:USERUPDATE <-r> 2:USERUPDATE <-r> 2:DARUPDATE <-id n>                                                          | Amilto Image generator tool guide step by s 2015/11/11 14:17 Microsoft W                                                                                                    |          |
| 4:FLASHUPDATE <-dev dev 接收modem()                                                                                | ■ ATE批本,jpg 2015/12/9 9:47 JPG 文件                                                                                                    |          |
| S:MEMORYMAP                                                                                                    | AW-NE186H-SPEC-V08standard-diversity.pdf 2016/9/20 14:48 Adobe Acro                                                                                                    |          |
| 6:BOOT Ation Ation Thb7modem上位10 Ation                                                                           | 📑 EMW3 081-P-2462.LL01.AL16.zip 2016/3/9 15:29 360圧缩 ZIP                                                                                                    |          |
| (c) CORVETCHT 2015 MYCHTE Componition By William XU                                                              | <pre></pre>                                                                                                    |          |
| Notes:                                                                                                    | 文件欠(N)·                                                                                                    |          |
| -start flash start address -end flash start address                                                              |                                                                                                    |          |
| Example: Input "4 -dev 0 -start 0x400 -end 0x800": Update<br>flash device 0 from 0x400 to 0x800                  | 文件类型(T): 🌱 所有文件 (*.*) 🗸 🗸                                                                                                    |          |
| MXCHTP> 2                                                                                                    | 发送的文件(F):                                                                                                    |          |
| Undating PE driver                                                                                               | E:\alink_3080C_user.bin 移除(R)                                                                                                    |          |
| Waiting for the file to be sent (press 'a' to abort)                                                             |                                                                                                    |          |
|                                                                                                    |                                                                                                    |          |
|                                                                                                    |                                                                                                    |          |
|                                                                                                    | □以 ASCII 方式上传文件(U) 确定(O) 取消                                                                                                    |          |
|                                                                                                    |                                                                                                    |          |
|                                                                                                    |                                                                                                    |          |
| 🖬 serial-com3 - SecureCRT — 🗆 🗙                                                                                  | 🕞 serial-com3 - SecureCRT — 🗆                                                                                                    | ×        |
| 文件(F) 编辑(E) 查看(M) 选项(O) 传输(T) 脚本(S) 工具(L) 帮助(H)                                                                  | 文件(r) 编辑(r) 查看(v) 选项                                                                                                    |          |
|                                                                                                    | 42 32 La 43 14 15 48 17 5 6 18 18 18 18 18 18 18 18 18 18 18 18 18                                                                                                    | ę        |
|                                                                                                    | v serial-com3                                                                                                    | Þ        |
| -e Erase only -r Read from flash -dev flash device number<br>-start flash start address -end flash start address | 3:PARAUPDATE <-r>< Update MICO settings<br>4:FLASHUPDATE <-re> Update MICO settings                                                                                                    | î        |
| Example: Input "4 -dev 0 -start 0x400 -end 0x800": Update<br>flash device 0 from 0x400 to 0x800                  | <pre>&lt;-e&gt;&lt;-r&gt;&lt;-start addr&gt;&lt;-end addr&gt;</pre> Update flash content <pre>5:MEMORYMAP</pre> List flash memory map                                                                                                    |          |
| MXCHIP> 4 -dev 1 -start 0 -end 0x160000                                                                          | 6:BOOT Excute application<br>7:REBOOT Reboot                                                                                                    |          |
| Updating dev1 content From 0x0 to 0x160000                                                                       | (C) COPYRIGHT 2015 MXCHIP Corporation By William Xu                                                                                                    |          |
|                                                                                                    | -e Erase only -r Read from flash -dev flash device number                                                                                                    |          |
| CCCCCCCCCCCCCCCCCCCCCCCCCCCCCCCCCCCCC                                                                            | Example: Input "4 -dev 0 -start 0x400 -end 0x800": Update<br>flash device 0 from 0x400 to 0x800                                                                                                    |          |
| 100% 1300 KB 18 KB/s 00:01:09 0 Errors                                                                           | MXCHIP> 4 -dev 1 -start 0 -end 0x160000                                                                                                    |          |
|                                                                                                    | Updating dev1 content From 0x0 to 0x160000                                                                                                    |          |
| SUCCESSTULIY!                                                                                                    | waiting for the file to be sent (press a to abort)<br>cccccccccccccccccccccccccccccccccccc                                                                                                    | ç        |
| size: 1331544 Bytes                                                                                              | CCCCCCCCCCCCCCCCCCCCCCCCCCCCCCCCCCCCC                                                                                                    | -        |
| MXCHIP>                                                                                                    | 8% 98 KB 5 KB/S 00:03:40 FTA 0 Errors                                                                                                    | ~        |
| <u>歌波者 Serial: CO</u> M3, 921600 24, 9 24行, 809川 VT100 大写 数字                                                     | 新編 Serial: COM3, 921600 24, 52 24行, 809切 VT100 大与 数3                                                                                                    | F        |

图 3.6 Bootloader 模式下烧录过程

提示烧录成功,即烧录完毕。

## 3.2 EMW3080 的入料测试和生产测试

## 3.2.1 测试前准备

| 测试工具/驱动                                                                   | 上位机软件           | 备注说明                                                   |
|---------------------------------------------------------------------------|-----------------|--------------------------------------------------------|
| 工具:电脑,EMW3080 夹具,Micro USB 线,<br>无线路由器或 AP 热点×5<br>驱动: CP210x_VCP_Windows | MicoQcAutoCheck | <ul> <li>验证固件正确性和完整性;</li> <li>测试射频性能和串口功能。</li> </ul> |

#### 表格 3.2 EMW3080 固件测所需工具和软件

### 3.2.2 测试过程

① 连接电脑, MicroUSB cable, EMW3080 夹具, 设置夹具状态开关 BOOT-H, STATUS-H, ELINK-H;

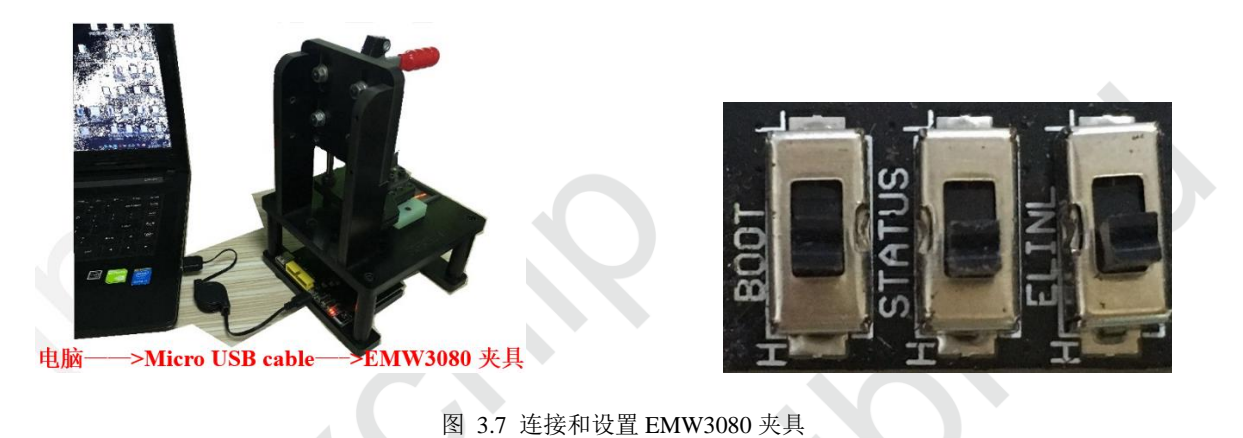

② 设置测试点与无线路由器或 AP 热点的位置,测试点与路由器间距离为 3~5m;

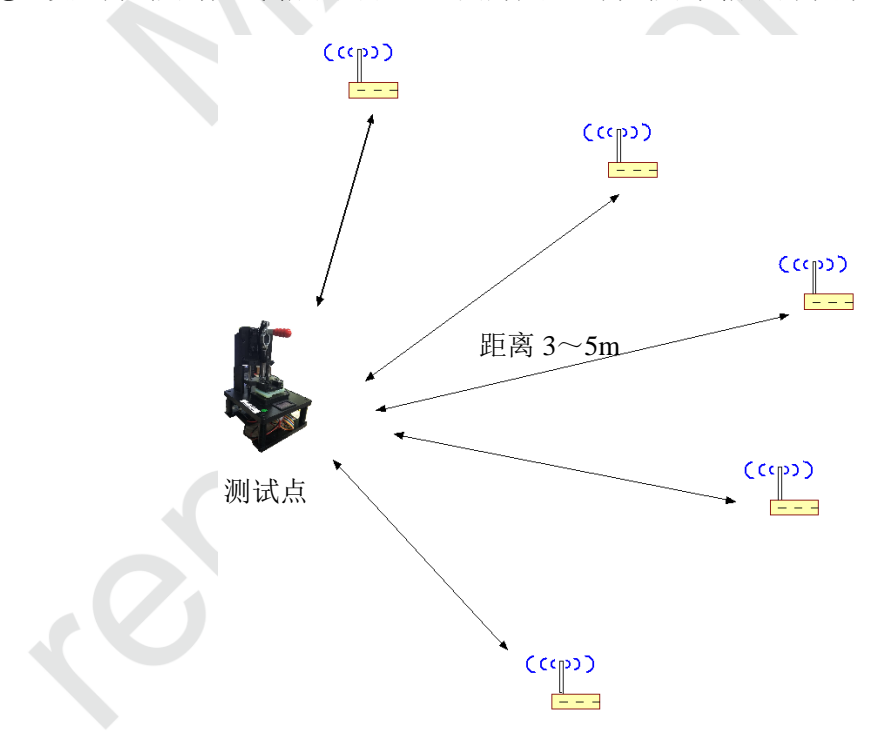

图 3.8 测试点与无线路由器位置设置示意图

#### ③ 打开 MicoQcAutoCheck, 填入参数;

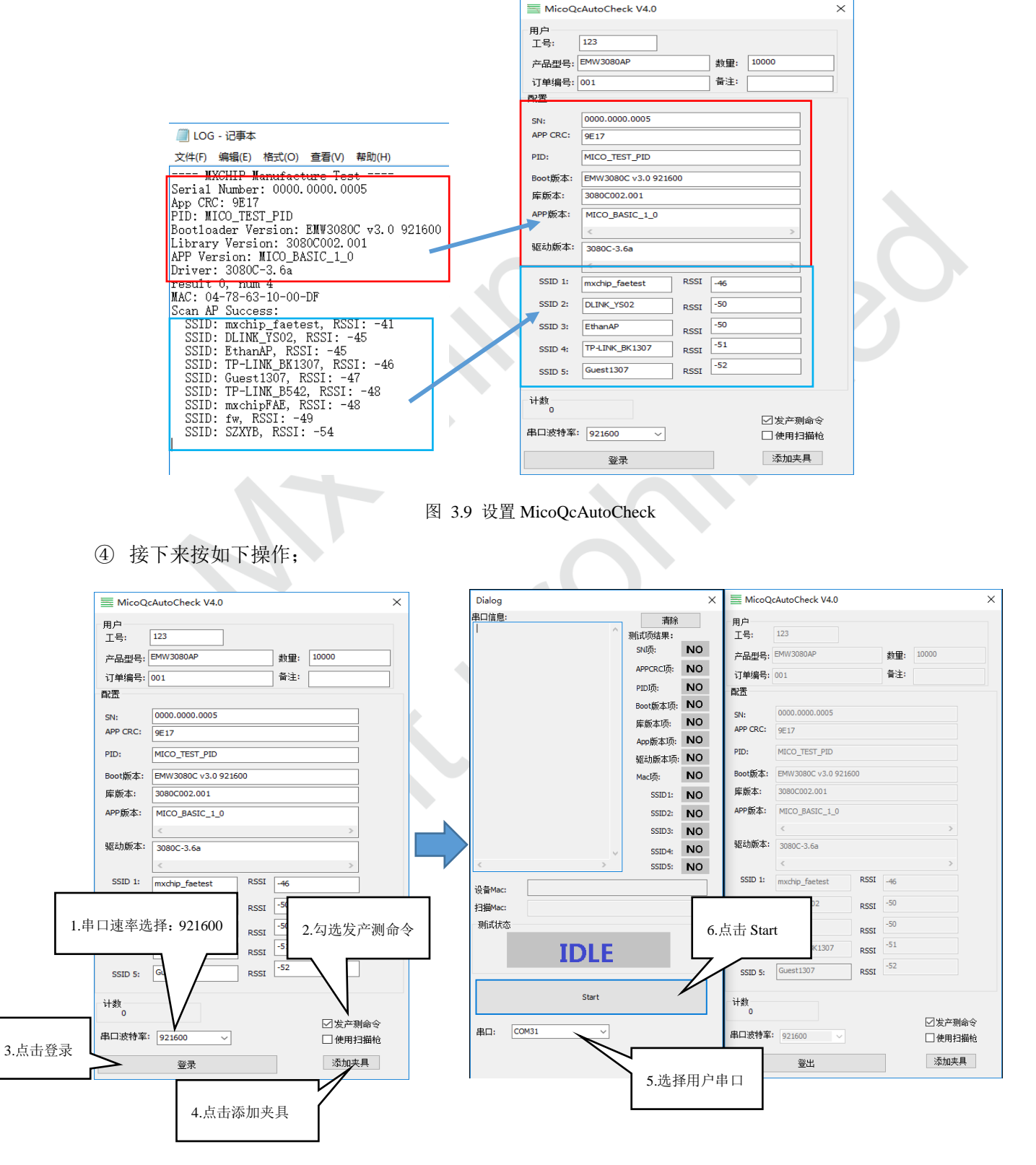

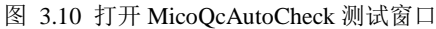

⑤ 压下夹具开始测试,测试完毕输出结果。

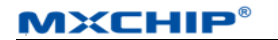

| Dialog                                                           | ×         | 🗮 MicoQ                               | cAutoCheck V4.0      |       | >           | ( | Dialog                                                             |                                                                                                    | $\times$              | 🗮 MicoQo     | AutoCheck V4.0       |          | ×              |
|------------------------------------------------------------------|-----------|---------------------------------------|----------------------|-------|-------------|---|--------------------------------------------------------------------|----------------------------------------------------------------------------------------------------|-----------------------|--------------|----------------------|----------|----------------|
| 串口信息:                                                            | 海栓        | 用白                                    |                      |       |             |   | 串口信息:                                                              | 清新                                                                                                    | 2                     | 用白           |                      |          |                |
| Driver: 3080C-3.6a                                               | -mich     | , , , , , , , , , , , , , , , , , , , | 122                  |       |             |   | MXCHIP Manufacture Test ^                                          | VDC #724+ m .                                                                                                    |                       |              | 122                  |          |                |
| result 0, num 4                                                  | 测试顺结果:    | 上专:                                   | 125                  |       |             |   | Serial Number: 0000.0000.0005                                      | 测闻贝结果:                                                                                                    |                       | 工专           | 125                  |          |                |
| MAC: 04-78-63-10-00-DF                                           | SNIĀ:     | 승규피요.                                 | EMW/3080AP           | #500. | 10000       |   | PID: MICO TEST PID                                                 | SN项:                                                                                                    |                       | 승규 페우.       | FMW3080AP            | 85 GD .  | 10000          |
| SSID: mychin_faetest, RSSI: -38                                  |           | 产品型亏:                                 | L-117 JOOUAF         | 叙重:   | 10000       |   | Bootloader Version: EMW3080C v3.0 92                               | I THE REAL PROPERTY AND A DECIMAL OF A DECIMAL OF A DECIM |                       | 产品型亏:        | LI-WOOVAr            | ())里:    | 10000          |
| SSID: mxchipFAE, RSSI: -42                                       | APPCRCJĄ: | 订单编号:                                 | 001                  | 备注:   |             |   | Library Version: 3080C002.001                                      | APPCRCIM:                                                                                                    |                       | 订单编号:        | 001                  | 备注:      |                |
| SSID: EthanAP, RSSI: -43                                         | ptDIA:    |                                       |                      |       |             |   | APP Version: MICO_BASIC_1_0                                        | PIDIA                                                                                                    |                       |              |                      |          |                |
| SSID: DLINK_YS02, RSSI: -45                                      | Paloppi   | 自治田                                   |                      |       |             |   | Univer: 3080C-3.6a                                                 | 1 10/001                                                                                                    |                       | 自治田          |                      |          |                |
| SSID: Guest1307, RSSI: -51                                       | Boot版本项:  |                                       | [                    |       |             |   | MAC: 04-78-63-10-00-DF                                             | Boot版本项                                                                                                    |                       |              |                      |          |                |
| SSID: fw, RSSI: -52                                              |           | SN:                                   | 0000.0000.0005       |       |             |   | Scan AP Success:                                                   | and the second second                                                                                                    |                       | SN:          | 0000.0000.0005       |          |                |
| SSID: å%şéè¦å×å C09, RSSI: -52                                   | 库殿本坝: 🚩   | APP CRC:                              | 9E17                 |       |             |   | SSID: DLINK_YS02, RSSI: -86                                        | 库服卒坝:                                                                                                    | · ·                   | APP CRC:     | 9E17                 |          |                |
| SSID: Machine, RSSI: -52                                         | App新东顶: 💙 |                                       |                      |       |             |   | SSID: VANWARD_Test, RSSI: -87                                      | App版本项;                                                                                                    |                       |              |                      |          |                |
| SSID: SZXYR RSSI: -55                                            |           | PID:                                  | MICO TEST PID        |       |             |   | SSID: 89:56618x8 C09, RSSI: -89                                    |                                                                                                    |                       | PID:         | MICO TEST PID        |          |                |
| SSID: HP-Print-D6-Laser Jet Pro MFP, F                           | 驱动版本项: 🚩  |                                       |                      |       |             |   | SSID: Guest1307, RSSI: -90                                         | 驱动版本项                                                                                                    |                       |              |                      |          |                |
| SSID: TP-LINK_B542, RSSI: -58<br>SSID: Quantiliew, RSSI: -59     | Maclíți:  | Boot版本:                               | EMW3080C v3.0 921600 |       |             |   | SSID: HP-Print-D6-Laser Jet Pro MFP, F<br>SSID: Machine, RSSI: -91 | Macl页:                                                                                                    | $\boldsymbol{\times}$ | Boot版本:      | EMW3080C v3.0 921600 |          |                |
| SSID: Antal_SZ, RSSI: -60<br>SSID: ChinaNet.KOV/ PSSI: -60       | SSID1:    | 库贩本:                                  | 3080C002.001         |       |             |   | SSID: SZXYB, RSSI: -92<br>SSID: mychinEAE, RSSI: -92               | SSID 1:                                                                                                    | NO                    | 库版本:         | 3080C002.001         |          |                |
| SSID: ChinaNet-DtKb, RSSI: -60<br>SSID: ChinaNet-ptKb, RSSI: -82 | SSID2:    | APP版本:                                | MICO_BASIC_1_0       |       |             |   | SSID: QuantView, RSSI: -94<br>SSID: ChipaNet-KoXV, RSSI: -95       | SSID2:                                                                                                    | $\mathbf{\times}$     | APP版本:       | MICO_BASIC_1_0       |          |                |
| SSID: ChinaNet-RS3w, RSSI: -84                                   |           |                                       |                      |       |             |   | SSID: A                                                            |                                                                                                    |                       |              |                      |          |                |
| SSID: TP-LINK_leafoo, RSSI: -84                                  | SSID3:    |                                       | <                    |       | 2           |   |                                                                    | SSID3:                                                                                                    | NO                    |              | <                    |          | 2              |
| MXCHIP_MFMODE>                                                   | SSID4: V  | 驱动版本:                                 | 3080C-3.6a           |       |             |   | ~                                                                  | SSID4:                                                                                                    | NO                    | 驱动版本:        | 3080C-3.6a           |          |                |
| < >                                                              | SSID5: V  |                                       | <                    |       | >           |   | < >                                                                | SSID5:                                                                                                    | $\boldsymbol{\times}$ |              | <                    |          | >              |
| 04-78-63-10-00-DF                                                |           | SSID 1:                               | mxchip_faetest RSSI  | -46   |             |   | 设备Mac- 04-78-63-10-00-DF                                           |                                                                                                    |                       | SSID 1:      | mxchip_faetest       | RSSI -46 |                |
| OC BE PROVE                                                      |           |                                       |                      |       |             |   | (CH) HOL                                                           |                                                                                                    | MicoQo                | AutoCheck4.0 | ) X                  | 50       |                |
| 扫描Mac:                                                           |           |                                       |                      |       |             |   | 扫描Mac:                                                             |                                                                                                    |                       |              |                      | RSSI     |                |
| 测试状态                                                             |           |                                       |                      | いまいる  | 2:          |   | 测试状态                                                               |                                                                                                    |                       |              |                      | -50      |                |
|                                                                  |           | 11                                    | 之小 UK 衣小测            | 瓜週    | 辺上          |   |                                                                    |                                                                                                    |                       | 测试设有通道       | す清记录不良品              | RSSI     |                |
|                                                                  |           |                                       |                      |       |             |   | EAT                                                                |                                                                                                    | <u> </u>              |              |                      | -51      |                |
| UK                                                               |           |                                       |                      |       | E .         |   | FAIL                                                               |                                                                                                    |                       |              |                      | R331     |                |
|                                                                  |           |                                       |                      |       |             |   | 1                                                                  |                                                                                                    |                       |              |                      | RSSI -52 |                |
|                                                                  |           |                                       |                      |       |             |   |                                                                    |                                                                                                    |                       |              |                      |          |                |
|                                                                  |           |                                       |                      |       |             |   |                                                                    |                                                                                                    |                       |              | 确定                   |          |                |
| Stop                                                             |           | 计数                                    |                      |       |             |   |                                                                    |                                                                                                    | - N                   |              |                      |          |                |
|                                                                  |           | 1                                     |                      |       |             |   |                                                                    |                                                                                                    |                       | 1            |                      |          | _              |
|                                                                  |           |                                       |                      |       | ☑发产期命令      |   |                                                                    |                                                                                                    |                       |              |                      |          | ☑发产则命令         |
| 串口: COM31 ~                                                      |           | 串口波特率                                 | S: 921600 ∨          |       | □ 使用扫描检     |   |                                                                    | レキャール                                                                                                    |                       | 串口波持率:       | 921600 ~             |          | □ 使用扫描枪        |
|                                                                  |           |                                       |                      |       | C 003141410 |   | FAIL 表示测                                                           | J���大炏                                                                                                    |                       |              |                      |          | CT NO G THINIG |
|                                                                  |           | [                                     |                      |       | 添加本具        |   |                                                                    |                                                                                                    |                       |              | 20<br>20             |          | 汤加本具           |
|                                                                  |           |                                       | 東山                   |       | 100000 C312 |   |                                                                    |                                                                                                    |                       |              | 東山                   |          | 100000-575     |
|                                                                  |           |                                       |                      |       |             | - |                                                                    |                                                                                                    |                       |              |                      |          |                |

图 3.11 MicoQcAutoCheck 输出测试结果

说明: EMW3080 在正常状态下,即夹具状态开关: BOOT-H, STATUS-H, ELINK-H,通过用户串口,以 921600 的波特率,连续发送特殊字符 "#" 给模块上电,模块则进入产测模式,串口打印出产测信息。此方式可用于简单功能验证测试,不推荐用于入料测试和生产测试。

| Seriel COM21 SerueCBT                           | _ | ~   |
|-------------------------------------------------|---|-----|
|                                                 |   | ^   |
| 文件(F) 编辑(E) 查看(V) 远顷(O) 传输(T) 脚本(S) 上具(L) 帮助(H) |   |     |
| 1 🕄 🕄 🖵 🅄 🗶 Ib Ib Ab Ig Ib 🥵 🛃 Ib 😤 💥 🕴 🔘 🖉     |   |     |
| Serial-COM31                                    |   | ₫ ⊅ |
|                                                 |   |     |
|                                                 |   |     |
| Default •                                       |   |     |
|                                                 |   | 1   |
|                                                 |   |     |
|                                                 |   |     |
|                                                 |   |     |

图 3.12 EMW3080 产测信息

### 3.3 重要声明

MXCHIP 有义务保证每批次交给客户的模块没有质量问题。

如果客户在抽检中发现模块有问题,有权利要求 MXCHIP 及时换货。

如果客户没有做入库检测,导致模块焊接到底板上后才发现问题,MXCHIP 只负责赔偿模块部分。

MXCHIP 有义务帮助客户在固件开发中解决各种技术问题,但不会保留使用任何客户的 MVA/bin 档。 客户有义务将固件开发中的各个固件版本记录下来,并在最终生产前按需求烧录对应固件版本。

## 4. SMT 注意事项

## 4.1 开钢网注意事项

阻焊开窗和焊盘大小一致, SMT 建议钢网厚度: 0.15mm, 激光打磨开孔。

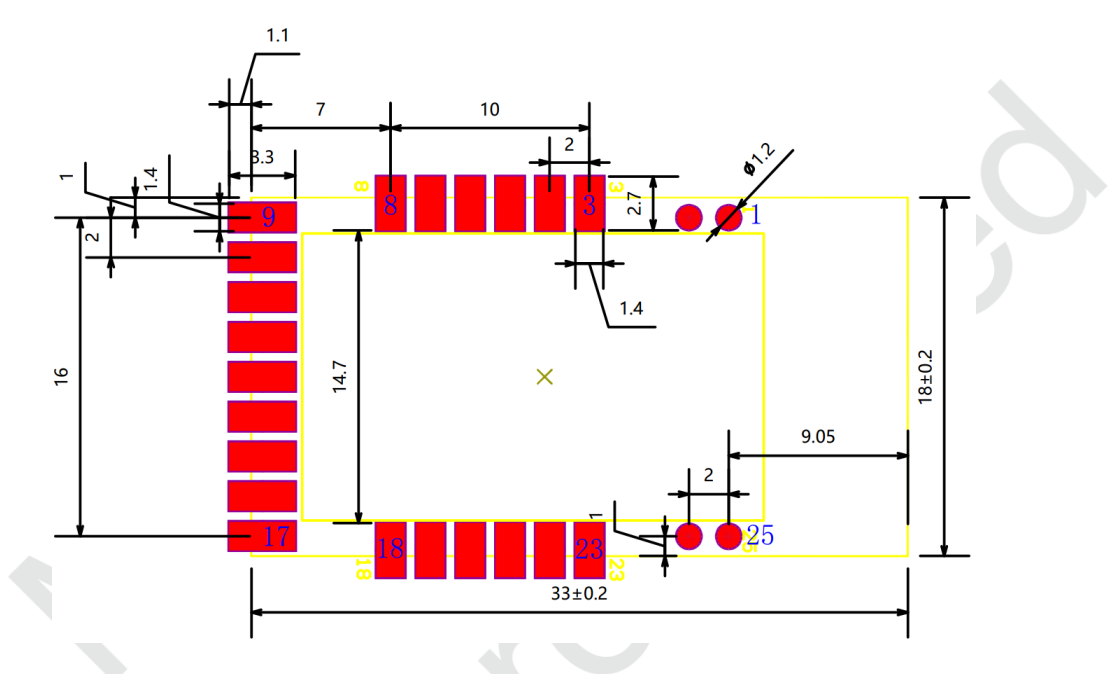

图 4.1 推荐钢网尺寸(单位: mm)

## 4.2 回流焊炉温曲线图

建议使用焊锡膏型号: SAC305, 无铅。

回流焊次数≤2 次

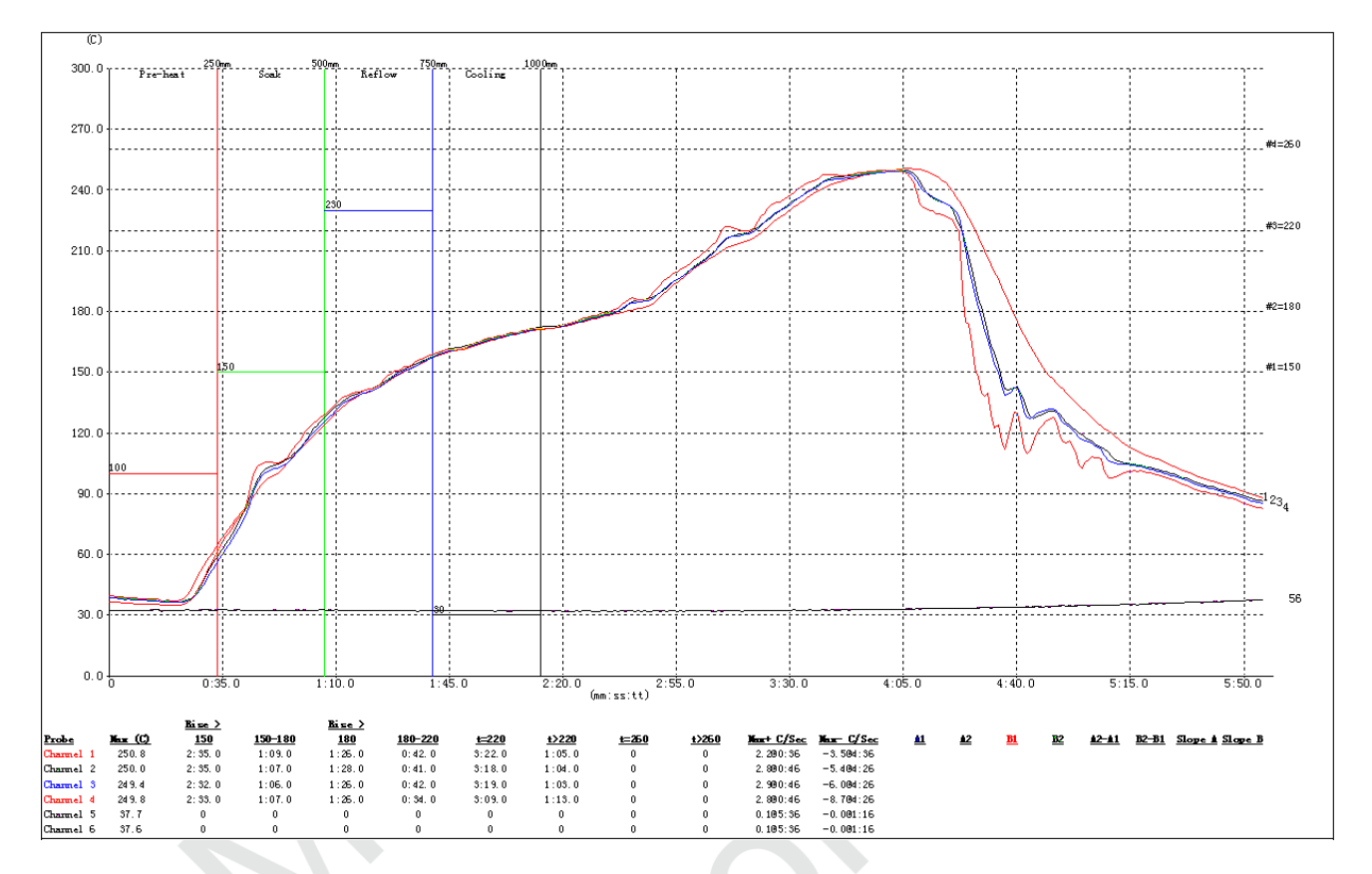

图 4.2 参考回流焊炉温曲线

## 5. 整机生产测试和固件升级

### 5.1 整机生产测试

WIFI 模块和板卡上 MCU 通过串口连接,模块的固件开发时,可以直接将测试命令加入到模块的固件中,由指定的触发方式进入产测模式,触发后 MCU 给 WIFI 模块发送产测指令,WIFI 模块收到指令后,扫描周围的热点并通过串口将结果返回。此过程测试模块与 MCU 串口通信功能,模块的射频功能。

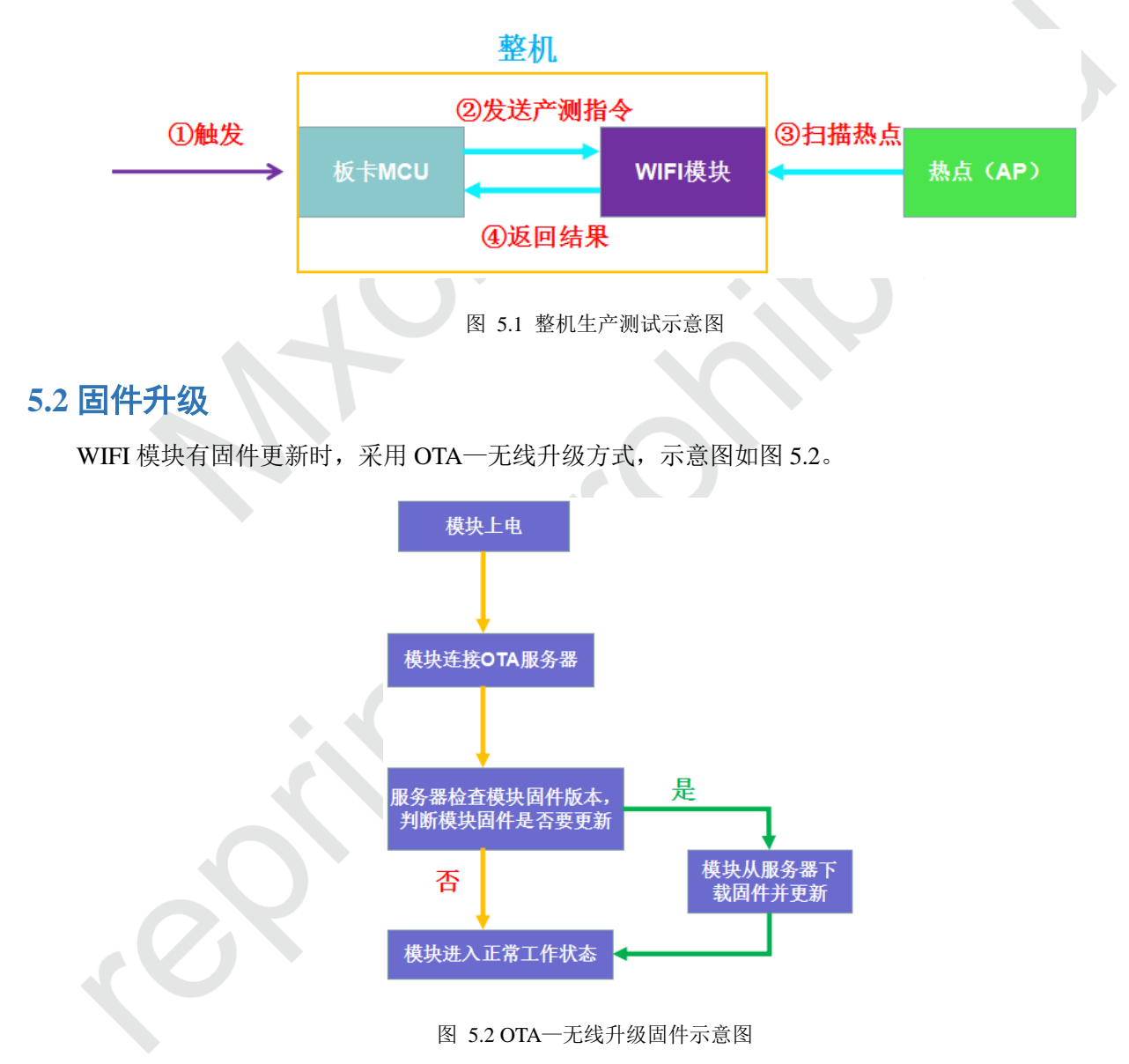

## 6. 服务与支持

如需技术支持或产品咨询,请在办公时间拨打电话咨询上海庆科信息技术有限公司。

办公时间:

星期一至星期五 上午: 9:00~12:00, 下午: 13:00~18:00

- 网址 : http://mxchip.com/
- 联系电话: +86-21-52655026
- 联系地址:上海市普陀区金沙江路 2145 弄 5 号楼 9 楼
- 邮编 : 200333
- Email : <u>sales@mxchip.com</u>